## Exclusões do AMP for Endpoints Windows Connector no Managed Symantec Enterprise Protection 12.1

### Contents

**Introduction** 

Exclusões do AMP for Endpoints Windows Connector no Managed Symantec Enterprise Protection 12.1

#### Introduction

Para evitar conflitos entre o AMP for Endpoints Connector e o antivírus ou outro software de segurança, você deve criar exclusões para que o antivírus não examine o diretório do AMP for Endpoints Connector.

# Exclusões do AMP for Endpoints Windows Connector no Managed Symantec Enterprise Protection 12.1

- 1. Faça login no Symantec Enterprise Protection Manager.
- 2. Clique em Policies no painel esquerdo.
- 3. Selecione a entrada Exceptions na lista Policies.
- 4. Você pode adicionar uma nova política de exceções ou editar uma existente.
- 5. Depois de abrir a diretiva, clique em Exceções.
- 6. Clique no botão Add, selecione Windows Exceptions na lista e escolha Folder no submenu.
- 7. Na caixa de diálogo Add Security Risk Folder Exception, escolha [PROGRAM\_FILES] no menu suspenso Prefix variable e digite Cisco para as versões 5.1.1 e superiores do Connector ou Sourcefire para versões anteriores no campo Folder. Verifique se Incluir subpastas está marcado.
- 8. Em Especificar o tipo de varredura que exclui este menu de pasta, selecione Todos.
- 9. Click OK.
- 10. Certifique-se de que essa exceção seja usada por todos os computadores de sua empresa com o conector do AMP para endpoints instalado.

#### Sobre esta tradução

A Cisco traduziu este documento com a ajuda de tecnologias de tradução automática e humana para oferecer conteúdo de suporte aos seus usuários no seu próprio idioma, independentemente da localização.

Observe que mesmo a melhor tradução automática não será tão precisa quanto as realizadas por um tradutor profissional.

A Cisco Systems, Inc. não se responsabiliza pela precisão destas traduções e recomenda que o documento original em inglês (link fornecido) seja sempre consultado.